## How to register Napkin AI

Step 1. Visit Napkin AI official website at <a href="https://www.napkin.ai/">https://www.napkin.ai/</a>

**Step 2.** Click **"Get Napkin Free"** button in the upper right corner of the page. After clicking this button, you will be directed to the registration page. You can use your existing Google account to link

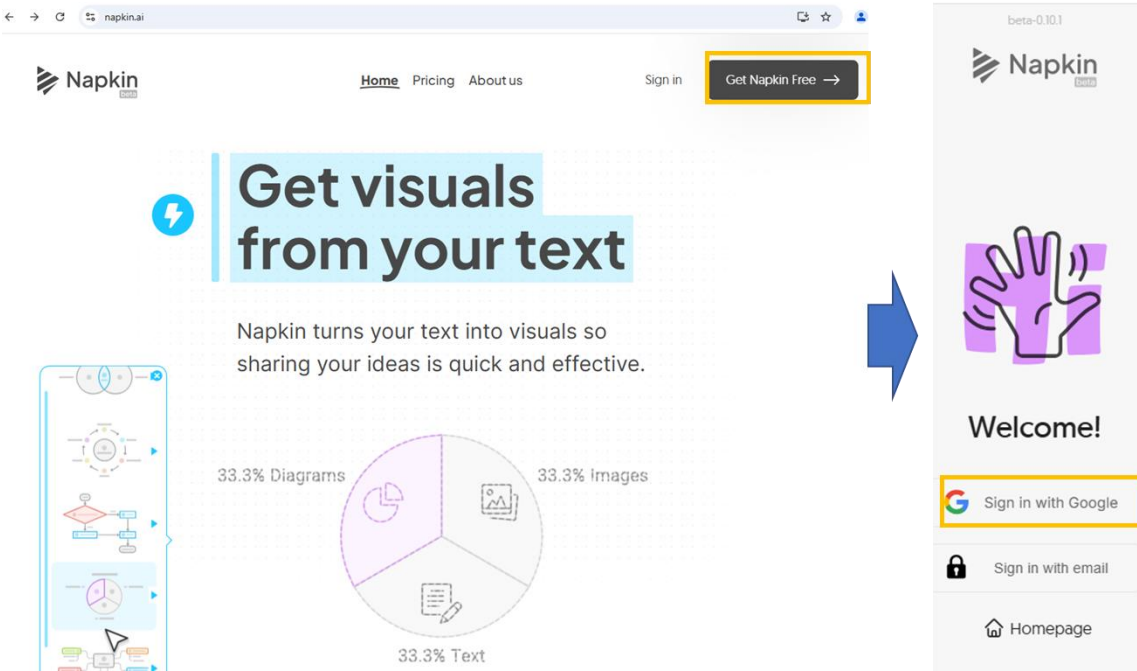

### Step 3. Select the following option to complete the logging steps

How are you planning to use Napkin?\*

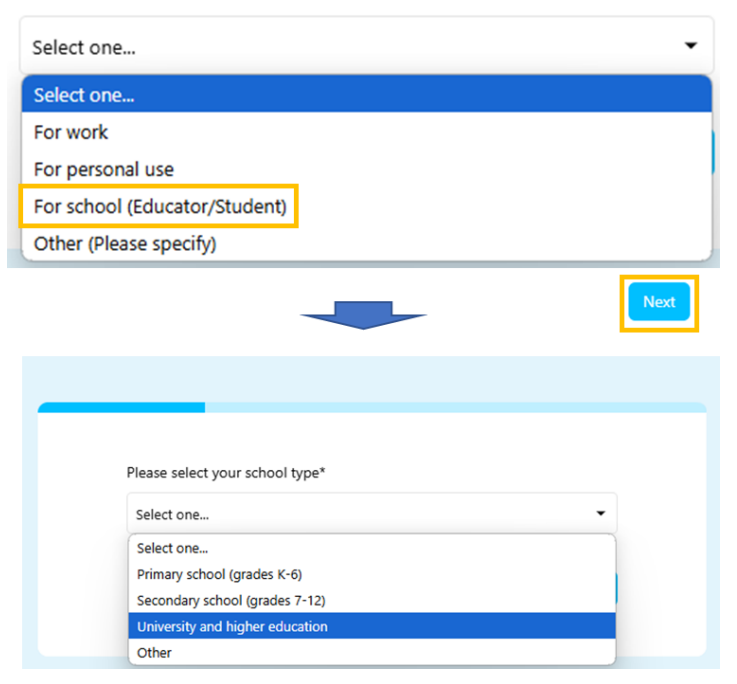

| hich of the following bes | describes your | role?* |   |
|---------------------------|----------------|--------|---|
| elect one                 |                |        | • |
| elect one                 |                |        |   |
| tudent                    |                |        |   |
| eacher                    |                |        |   |
| dministrator              |                |        |   |
| acner<br>dministrator     |                |        |   |

Where are you planning to use your Napkin visuals?\*

| Presentation              |
|---------------------------|
| Blogs and newsletters     |
| Social media content      |
| Data and research reports |
| Customer communications   |
| Internal reports          |
| Teaching materials        |
| Brainstorming             |
| Other (Please specify)    |
|                           |

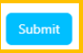

## How to use Napkin AI to convert text into visual charts

Step 1. Click Create my first Napkin. There are two ways to generate visual charts, namely "By Pasting My Text Content" and "By Generating Text Using AI"

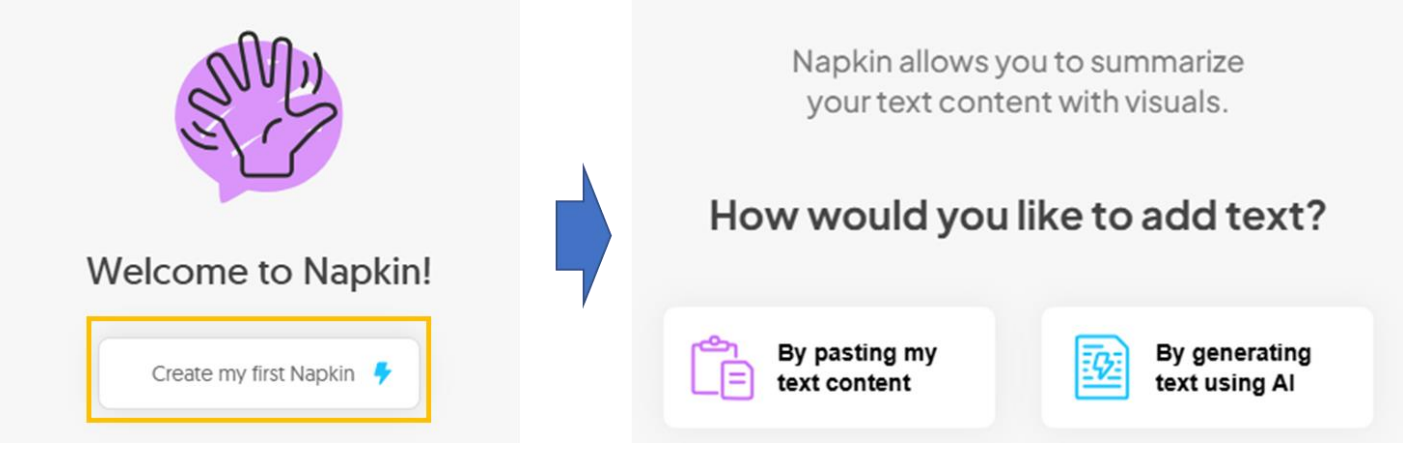

### Option 1. To paste your available content

1. Click the left box "By pasting my text content" and paste your content in the box

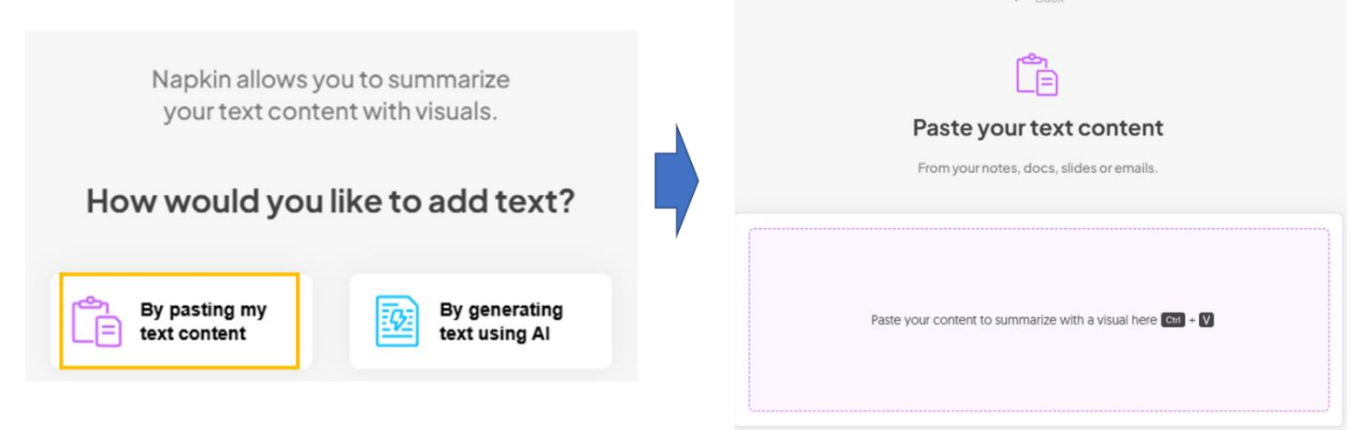

2. Determine whether your text content is correct and click the lightning button to start converting the chart

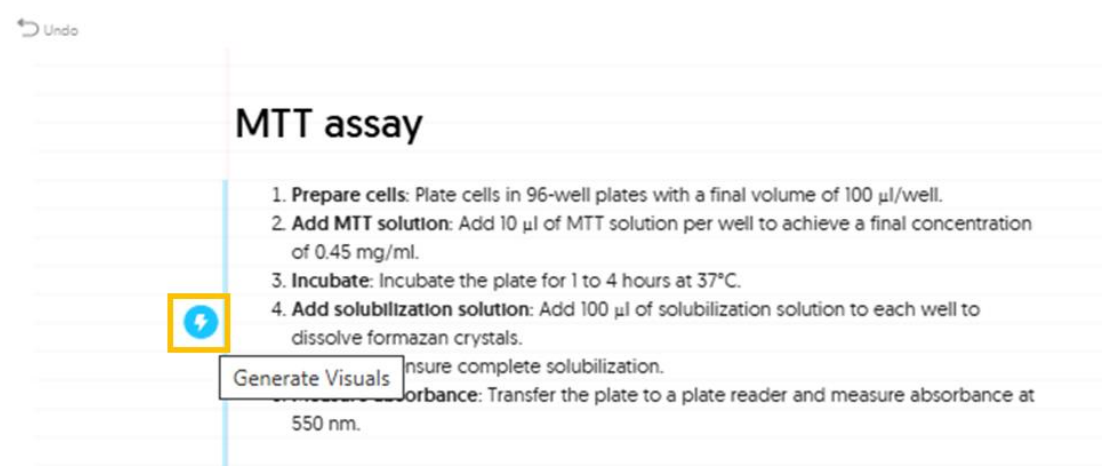

3. The visual chart is generated

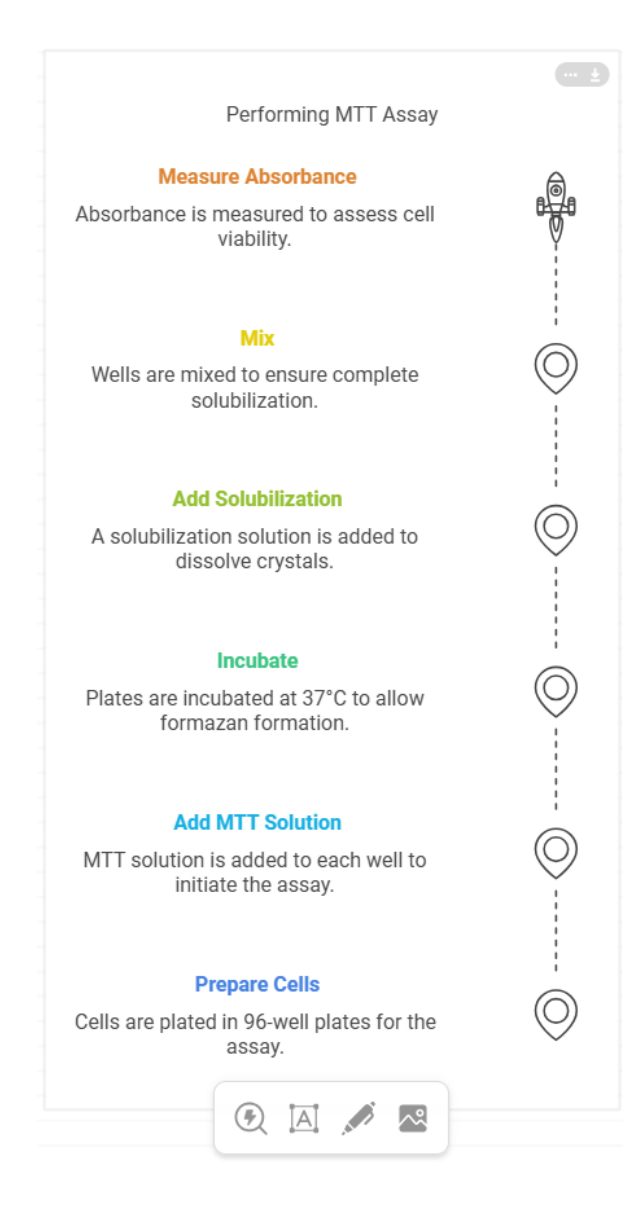

4. Click here to choose to change to different visual chart styles

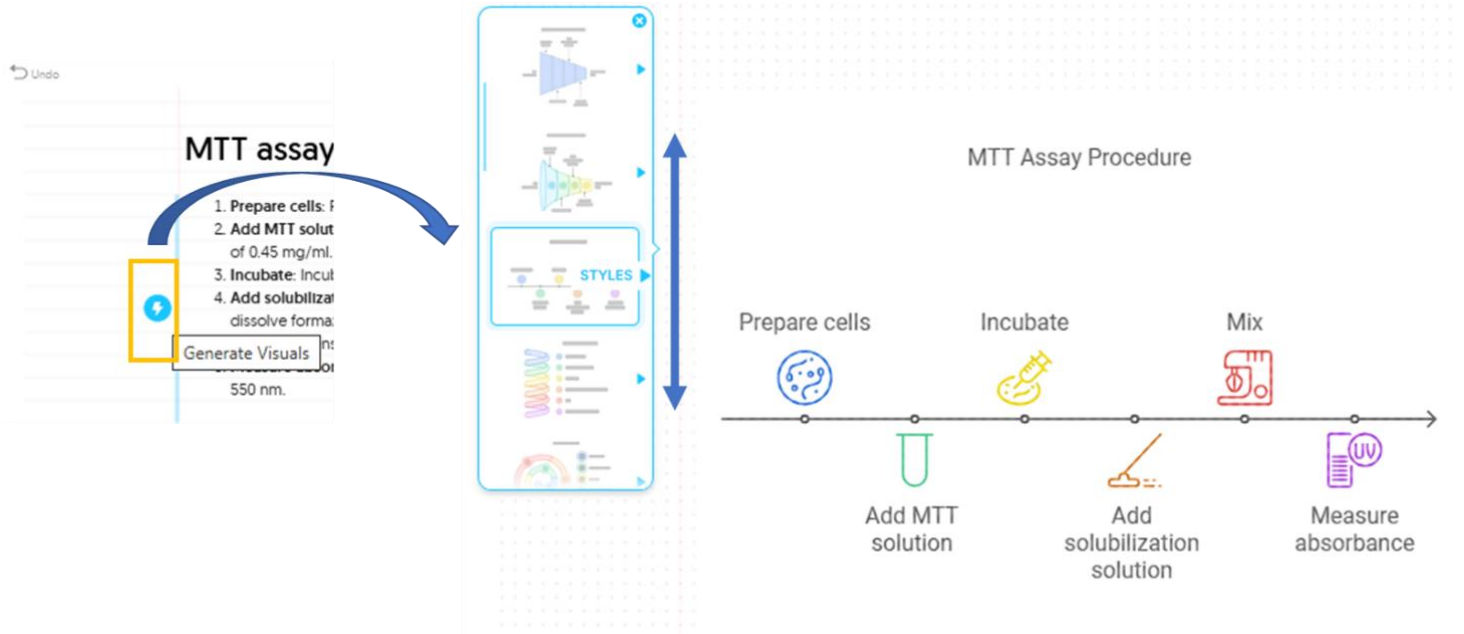

National Taiwan Ocean University Office of Library and Information Technology 2024/12/10 5. Click the icon to change the icon selection: whether style, aspect ratio, background color or export the chart

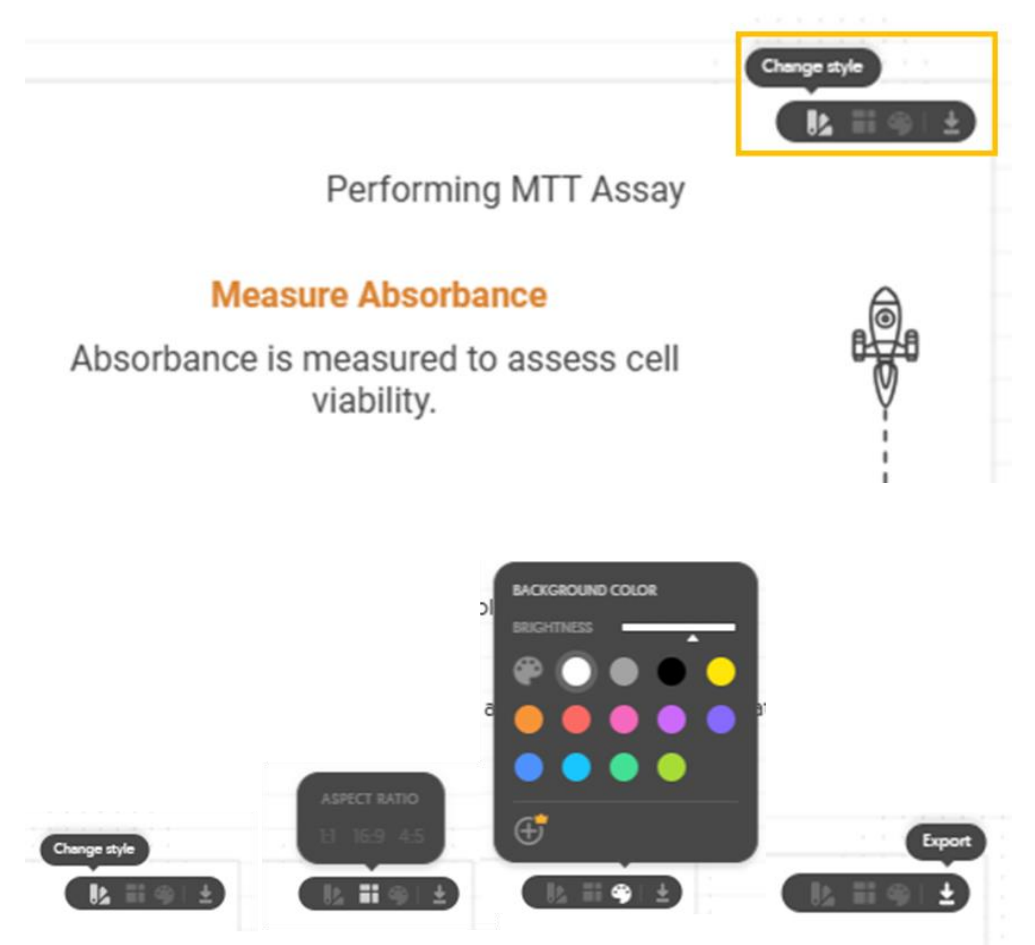

6. To change style, click the icon "change style" and scroll left and right to choose the style you like

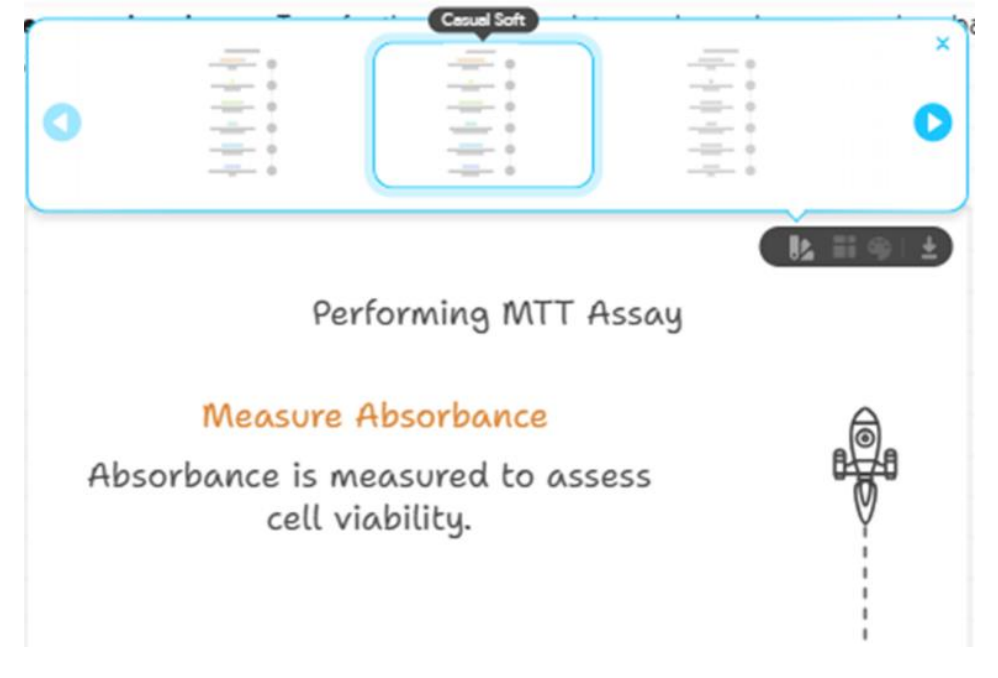

To download your chart, click "export" icon, select the format and click download. The generated charts support multiple formats, such as PNG, SVG, and PDF, allowing you to use them on different platforms

| PNG SV     | G PDF                                                                                 | 0          |
|------------|---------------------------------------------------------------------------------------|------------|
| Color mod  | e Background                                                                          | Resolution |
| (# Light ( | Dark On Off                                                                           | 1x 2x 3x   |
|            | Parlorning MTT Jasay                                                                  |            |
|            | Namon Sandaran<br>Sandaran 'e ranon ka sana ad<br>ran'h                               |            |
|            | Ma<br>Nata ana misai ta mauna sempiata<br>antat setur.                                |            |
|            | Add Baladilaether<br>2. eeluktionikar asiudar is eetuet he<br>diseniru vryskia.       | >          |
|            | inadata<br>Datas ana inadatata at 37°5 ka sitar<br>Sarangan Sarangan                  | >          |
|            | And MTT Balacture<br>MTT existing to antibact to accel and the<br>Millele the access. |            |
|            | Program Carlos<br>Carlos em y Index for The anny Carlos Section 10                    |            |
|            | 554x10                                                                                | 22         |
| 🕒 Clipboar | a I                                                                                   | ÷ Download |

7. Click the text to edit the presentation of the content

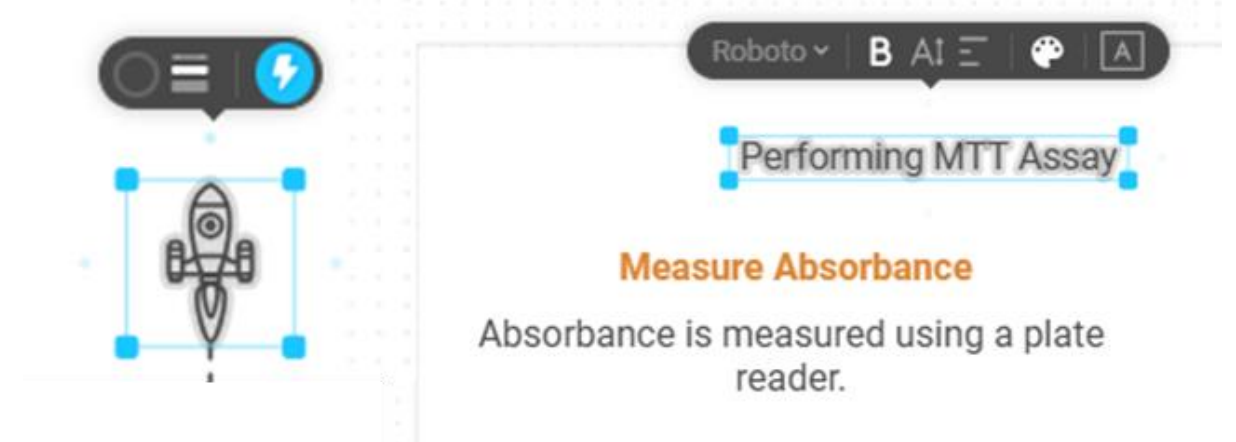

8. Click the line to select the rendered mode

Performing MTT Assay

## Measure Absorbance

Absorbance is measured using a plate reader.

## Mix

Solutions are mixed to ensure complete solubilization.

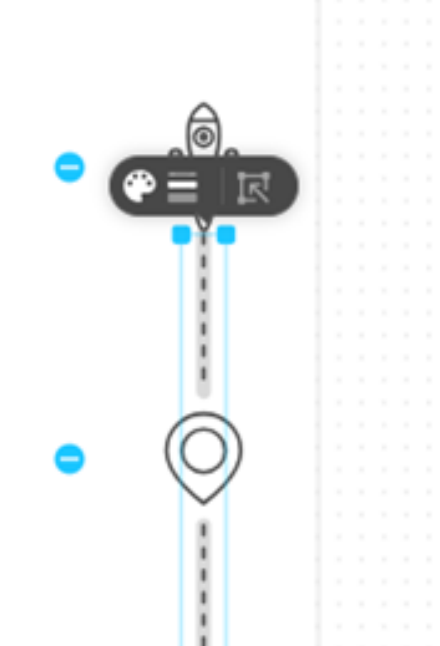

1. Click the right box "By generating text using AI" or you can click "New Napkin" on the upper left corner and choose "Draft with AI" if you are in the generating page

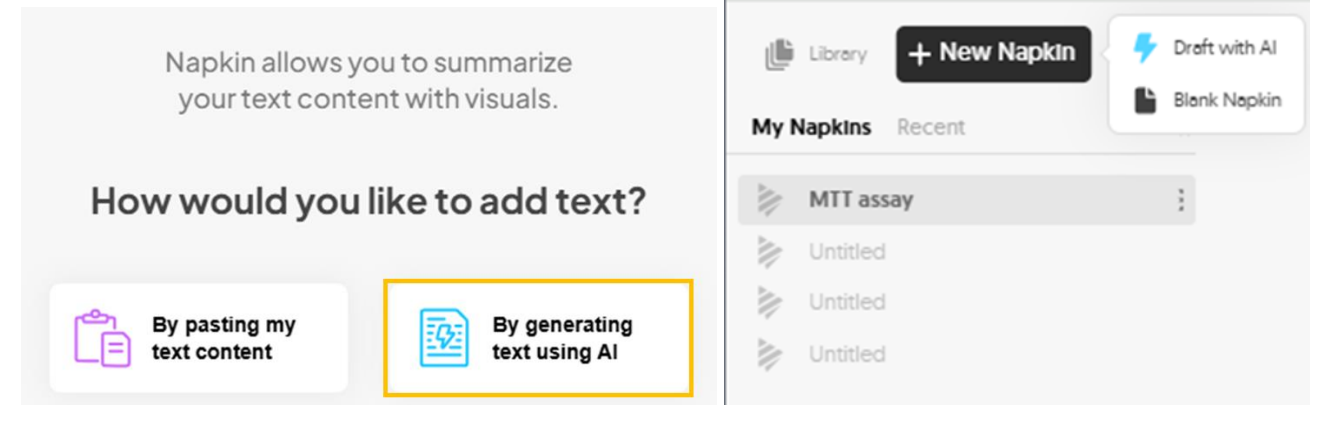

2. Enter a topic or prompt and click "Next"

| ~                                                                                                    | - Back                                                                                                    |  |  |  |
|----------------------------------------------------------------------------------------------------|----------------------------------------------------------------------------------------------------|--|--|--|
| (                                                                                                    | <u>-</u>                                                                                                    |  |  |  |
| Generate text using AI                                                                                              |                                                                                                    |  |  |  |
| How is bark paper made?                                                                                             | Continue →                                                                                                    |  |  |  |
| The best practices for a hiring interview $\longrightarrow$ Brand proposal for plant care company $\longrightarrow$ | Picking the right CRM for your sales team $\longrightarrow$ Recognizing top performers on your team $\rightarrow$ |  |  |  |

3. AI will generate content based on keywords or prompt

# The Process of Making Bark Paper

Bark paper, a traditional form of paper made from the inner bark of trees, has been used for centuries in various cultures around the world. This document explores the intricate process of making bark paper, highlighting the materials, techniques, and cultural significance involved in its production.

## Materials Used

The primary material for bark paper is the inner bark of specific trees, such as the mulberry, fig, or paperbark tree. These trees are chosen for their fibrous inner bark, which can be harvested sustainably without harming the tree. Other materials may include water, natural dyes, and sometimes additives like starch for improved texture and durability.

## Harvesting the Bark

The process begins with the careful harvesting of the inner bark. Harvesters typically make a series of vertical and horizontal cuts in the outer bark to expose the inner layer. This is done with precision to ensure that the tree remains healthy and can continue to grow. The harvested bark is then stripped away in large sheets.

4. Select individual paragraphs to generate charts: After the document is generated, click the blue Generate Visual button to start the visual creation process

### The Process of Making Bark Paper

Bark paper, a traditional form of paper made from the inner bark of trees, has been used for centuries in various cultures around the world. This document explores the intricate process of making bark paper, highlighting the materials, techniques, and cultural significance involved in its production.

#### Materials Used

The primary material for bark paper is the inner bark of specific trees, such as the mulberry, fig, or paperbark tree. These trees are chosen for their fibrous inner bark, which can be harvested sustainably without harming the tree. Other materials may include water, natural dyes, and sometimes additives like starch for improved texture and durability.

#### Harvesting the Bark

The process begins with the careful harvesting of the inner bark. Harvesters typically make a series of vertical and horizontal cuts in the outer bark to expose the inner layer. This is done with precision to ensure that the tree remains healthy and can continue to grow. The harvested bark is then stripped away in large sheets.

#### The Process of Making Bark Paper

Bark paper, a traditional form of paper made from the inner bark of trees, has been used for centuries in various cultures around the world. This document explores the intricate process of making bark paper, highlighting the materials, techniques, and cultural significance involved in its production.

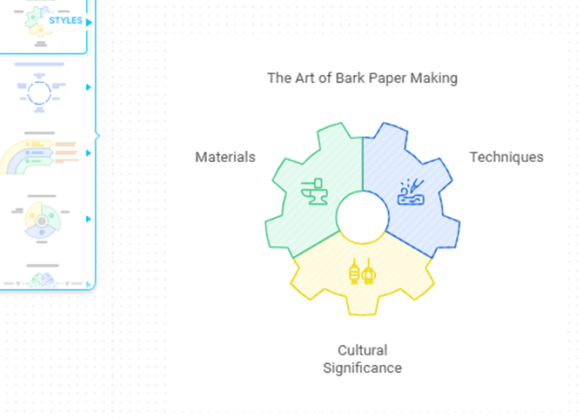

#### 5. Select entire content to generate

### The Process of Making Bark Paper

Bark paper, a traditional form of paper made from the inner bark of trees, has been used for centuries in various cultures around the world. This document explores the intricate process of making bark paper, highlighting the materials, techniques, and cultural significance involved in its production.

#### Materials Used

The primary material for bark paper is the inner bark of specific trees, such as the mulberry, fig. or paperbark tree. These trees are chosen for their fibrous inner bark, which can be harvested sustainably without harming the tree. Other materials may include water, natural dyes, and sometimes additives like starch for improved texture and durability.

#### Harvesting the Bark

The process begins with the careful harvesting of the inner bark. Harvesters typically make a series of vertical and horizontal cuts in the outer bark to expose the inner layer. This is done with precision to ensure that the tree remains healthy and can continue to grow. The harvested bark is then stripped away in large sheets.

#### Soaking and Boiling

Once harvested, the bark is soaked in water to soften it. This soaking process can last several hours to a few days, depending on the thickness of the bark. After soaking, the bark is boiled in water, often with the addition of natural substances like ash or lime to help break down the fibers. This boiling process helps to remove any remaining outer bark and prepares the fibers for pulping.

#### Pulping

O

After boiling, the softened bark is beaten or pounded into a pulp. This can be done using traditional tools like wooden mallets or modern machinery. The goal is to separate the fibers and create a uniform pulp that can be spread out into sheets. The consistency of the pulp is crucial, as it affects the final texture and quality of the paper. 6. The visual chart of the entire content is generated

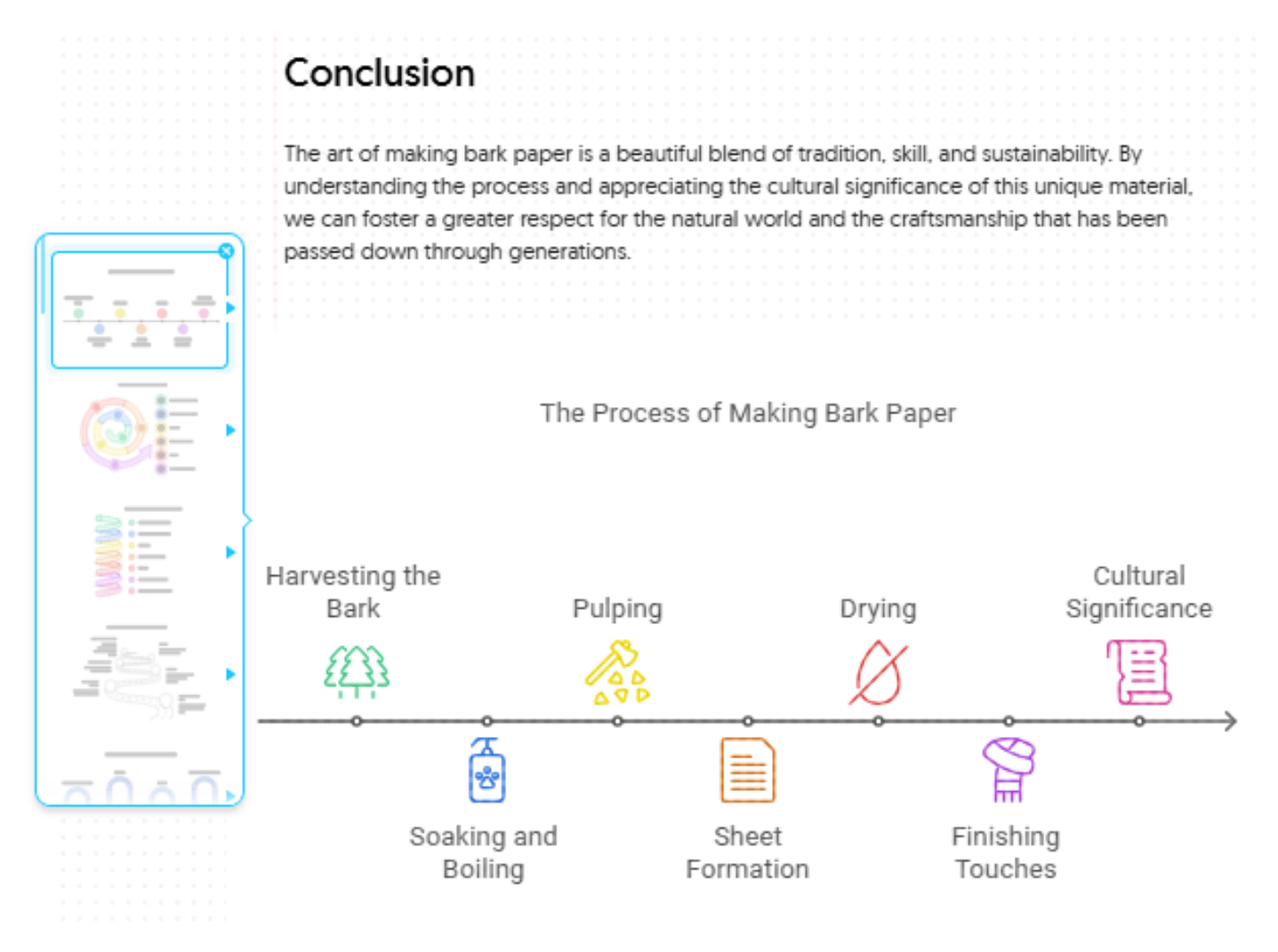

To edit the visual chart, you can do the same step as Option 1

**Step 2.** To find your work, go to "**library**" on the top left corner. In here, you also can duplicate your work, download PDF file of the entire content and charts or delete your work

| Library + New Napkin |   | Library + New Napki | n                       |
|----------------------|---|---------------------|-------------------------|
| My Napkins Recent    | ~ | My Napkins Recent   | «                       |
| MTT assay            | 1 | MTT assay           | P Duplicate this Napkin |
| Muntitled            |   | Untitled            | 🔤 Download PDF KP       |
| Muntitled            |   | Untitled            | Delete this Napkin      |
| Untitled             |   | Untitled            |                         |

### Step 3. Exporting entire document as PDF

Apart from above mentioned options, you also can also export the entire document as a PDF by clicking the "**Share**" button in the top-right corner and selecting "Download PDF". You'll then have the option to choose between four export formats:

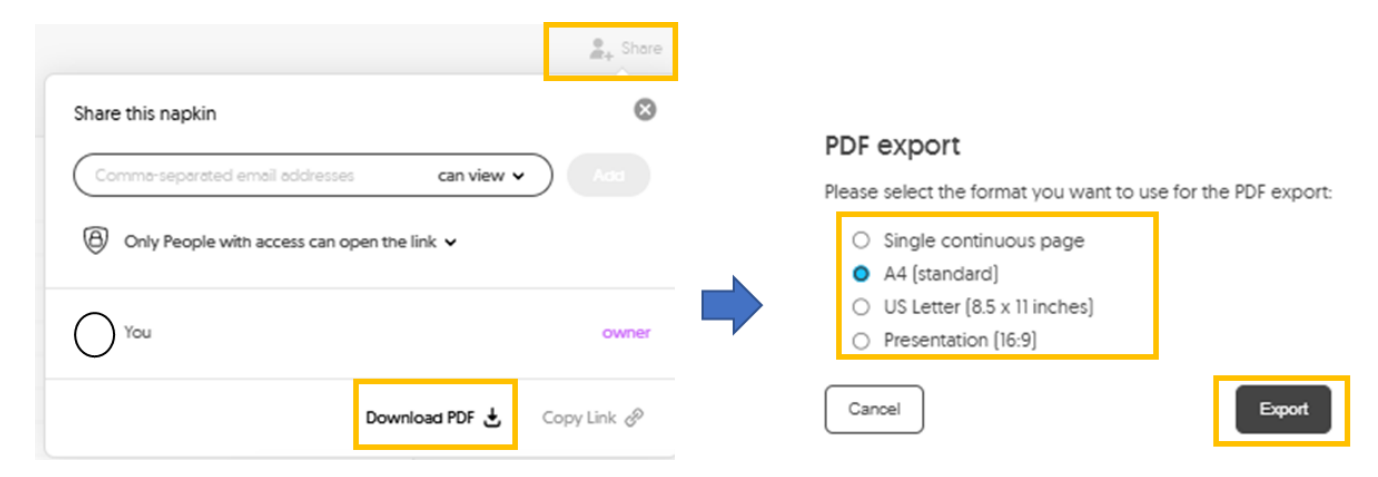

- Single continuous page: This option creates one long page without breaks, ideal for maintaining consistency between text and visuals
- A4 page: Perfect for printing, this option formats the document into A4-sized pages
- US letter: North American Sizes. The most popular formats of the traditional sizes are the Letter (8.5 × 11 inches)
- Presentation: The most common presentation size is 16:9, with this size you can easily add to your presentation

# Other benefits of Napkin AI

1. Keyword search and add icon: You can search the icon you want to add and put anywhere in the chart

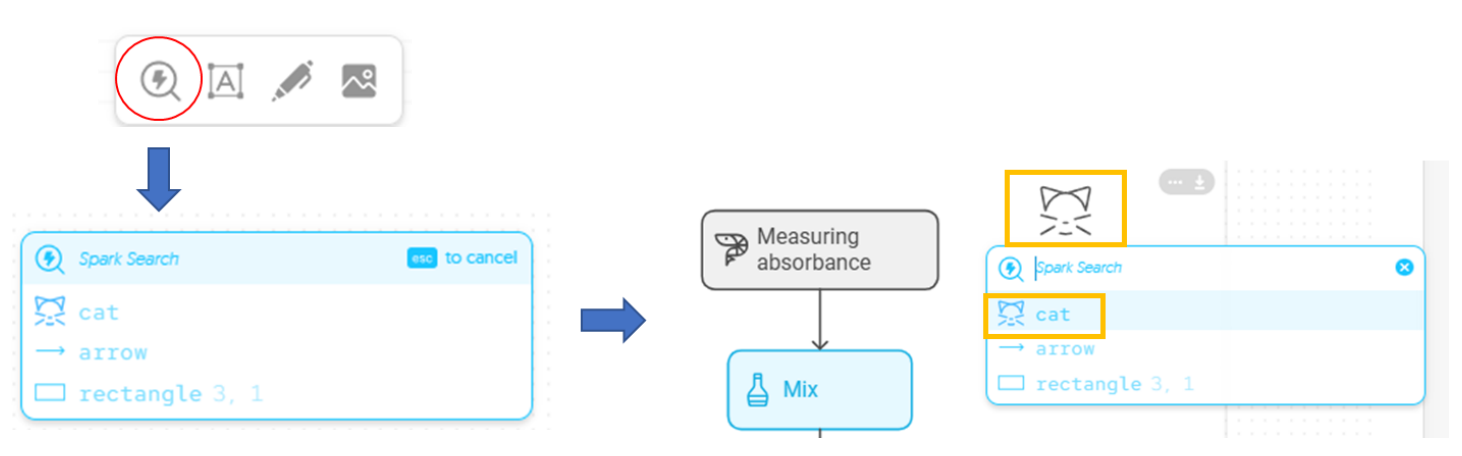

2. Label with text: Choose the icon and move the mouse to position you want to label, type the text you want to add

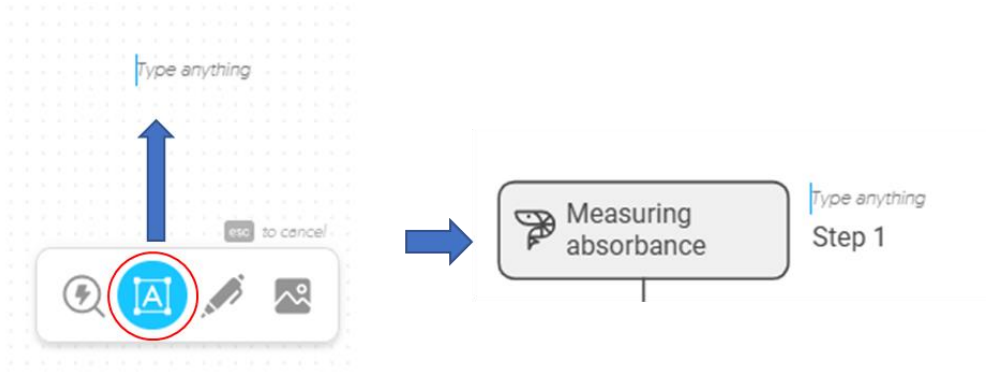

3. **Hand-drawing functions:** You can use your mouse to draw the content you want to input directly on the page. AI will automatically detect and identify your hand-drawn content and further provide relevant suggestions to help you complete chart creation more easily

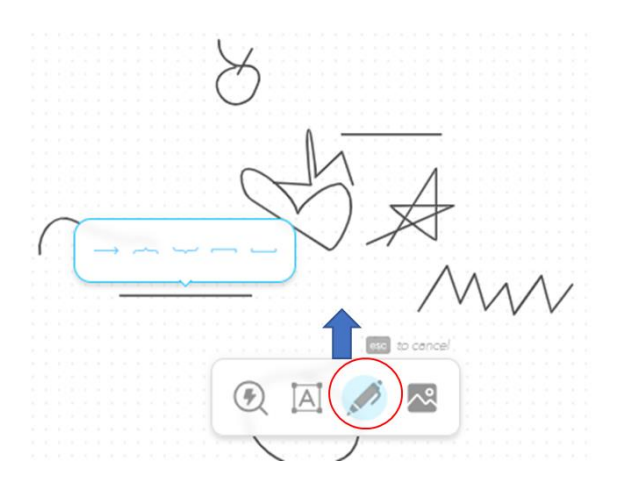

4. **Insert images:** Click the icon, select upload to choose image from your computer or you can directly drag and drop image, or copy and paste image to your chart

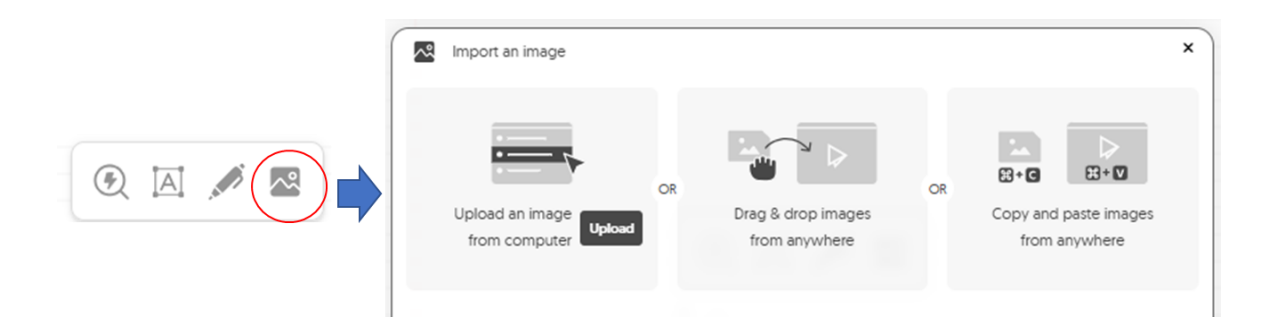